# COMMENT DEVENIR ABONNÉ ANNUEL ?

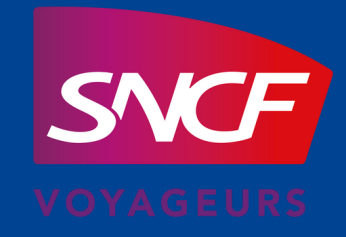

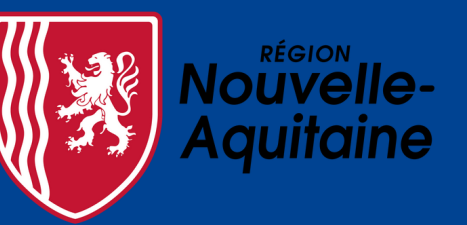

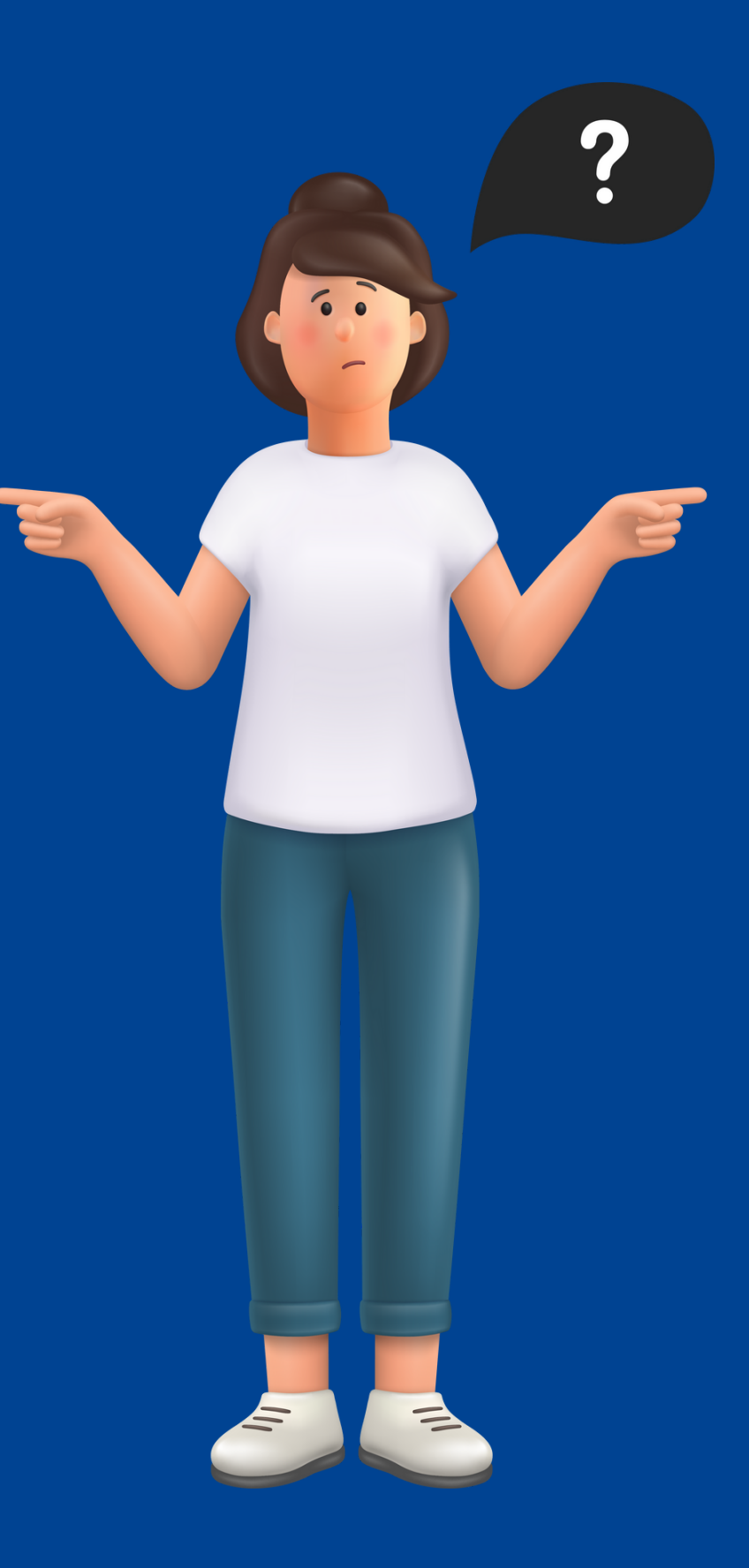

## AVANT DE COMMENCER MES DÉMARCHES, JE M'ASSURE D'AVOIR :

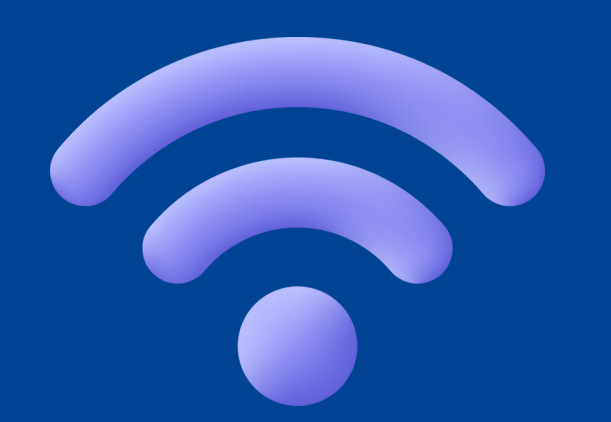

Une connexion internet

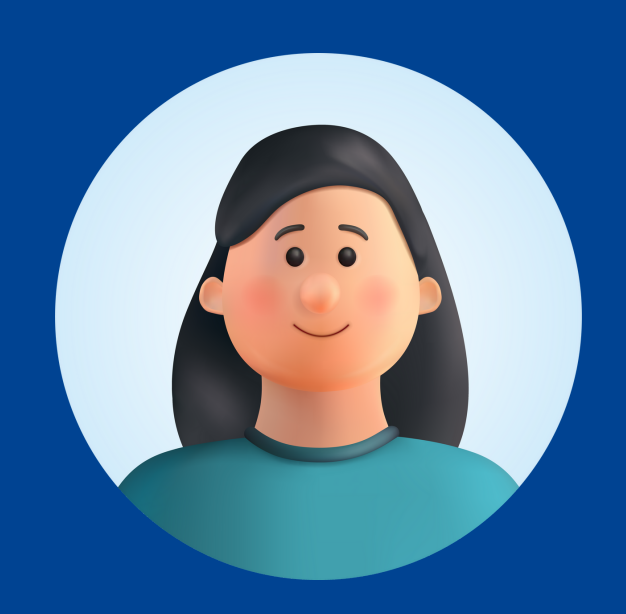

Une photo d'identité

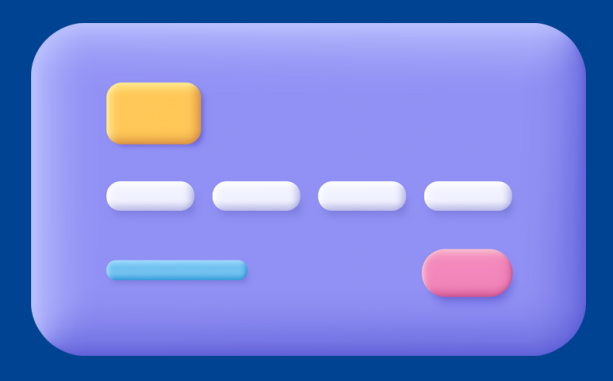

Une carte bancaire ou un RIB

02 **MES INFOS DE** 03 **CONNEXION À MON COMPTE** 04 **CONDITIONS D'ABONNEMENT** 05 PAIEMENT 06

# 

## JE TROUVE MON ABONNEMENT SUR LE SITE **TER NOUVELLE-AQUITAINE**

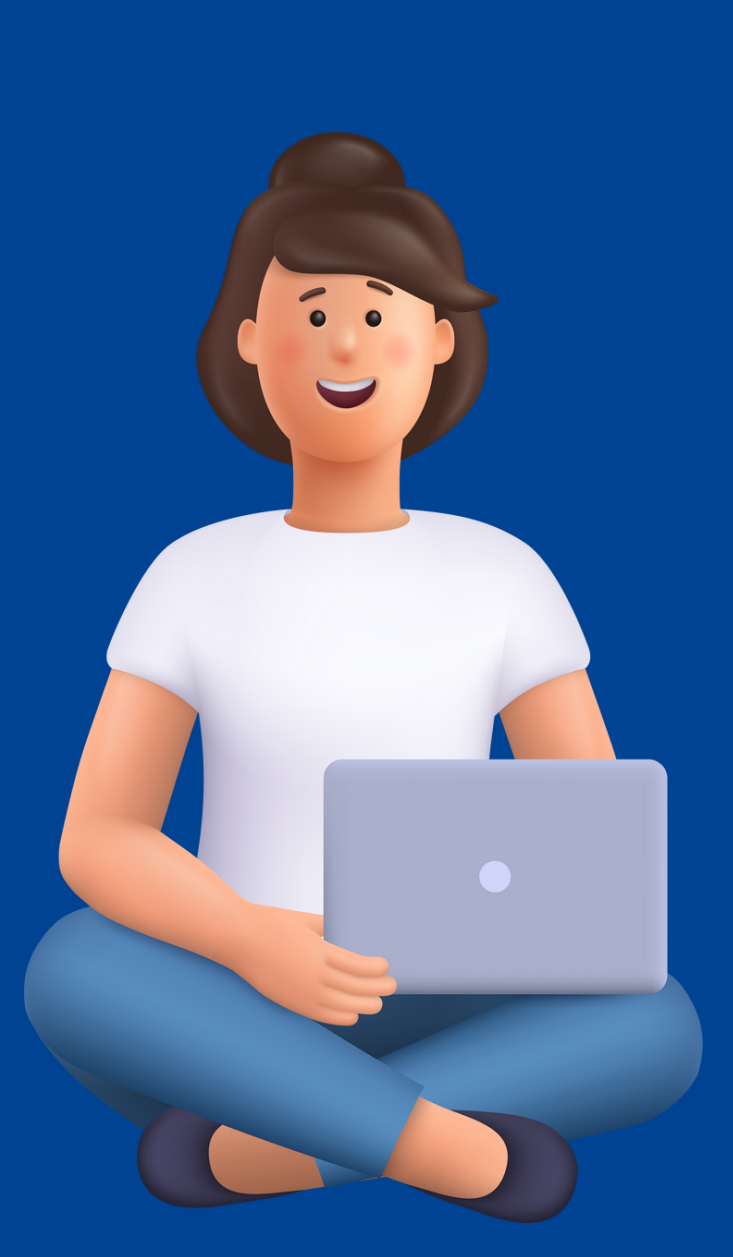

## JE ME RENDS SUR LE SITE TER NOUVELLE-AQUITAINE

| Google | sncf ter nouvelle-aquitaine × 🌷 🕻                                                         | <b>?</b> Q |
|--------|-------------------------------------------------------------------------------------------|------------|
|        | Images Contact Abonnement Carte Info trafic Horaires Appli                                | Assistant  |
|        | Environ 4 130 000 résultats (0,27 secondes)                                               |            |
|        | SNCF Voyageurs<br>https://www.ter.sncf.com > nouvelle-aquitaine                           |            |
|        | SNCF TER Nouvelle-Aquitaine - Horaires, info trafic, achat de                             |            |
|        | Retrouvez toutes les informations du réseau TER Nouvelle-Aquitaine : horaires des trains, |            |
|        | trafic en temps réel, achats de billets, offres et services en                            |            |
|        | Rechercher un horaire                                                                     |            |
|        | Retrouvez les horaires de vos trains TER Nouvelle-Aquitaine                               |            |
|        | Rechercher une fiche horaire                                                              |            |
|        | Consultez l'ensemble des fiches horaires, travaux et tous les                             |            |
|        | Info trafic, horaires modifiés                                                            |            |
|        | Il s'agit de : La construction de la passerelle ferroviaire. Du 2                         |            |
|        | Tous los abannamente                                                                      |            |

## JE RECHERCHE L'ABONNEMENT "PASS ABONNÉ ANNUEL"

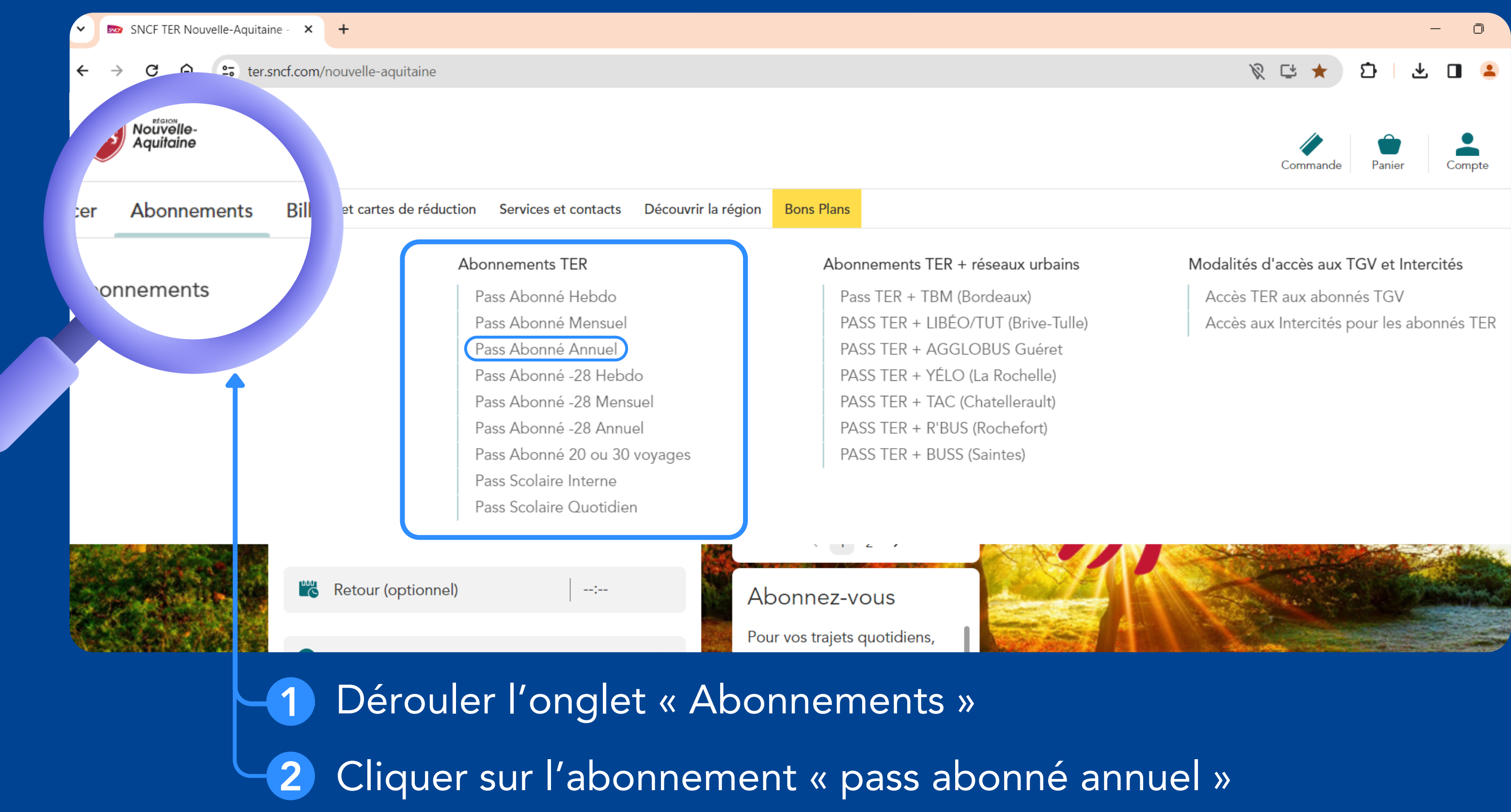

|   |      |       |     |      | _   | O    |
|---|------|-------|-----|------|-----|------|
| Ŕ | C* • | *     | Ð   | ₹    |     | 2    |
|   |      |       |     |      |     |      |
|   | Comm | hande | Par | hier | Con | npte |
|   |      |       |     |      |     |      |

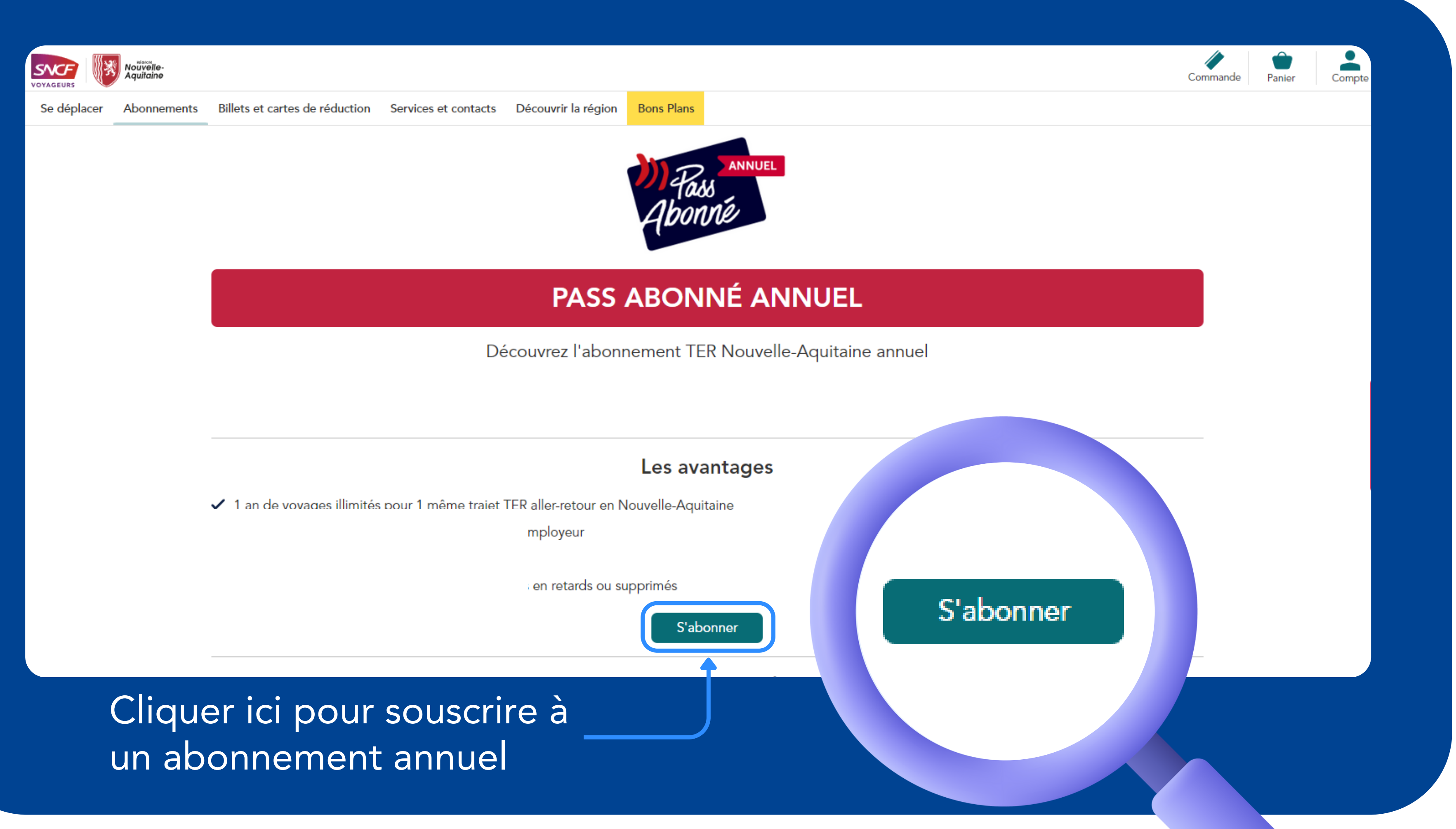

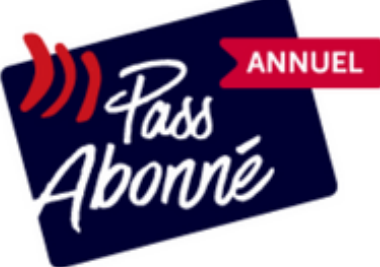

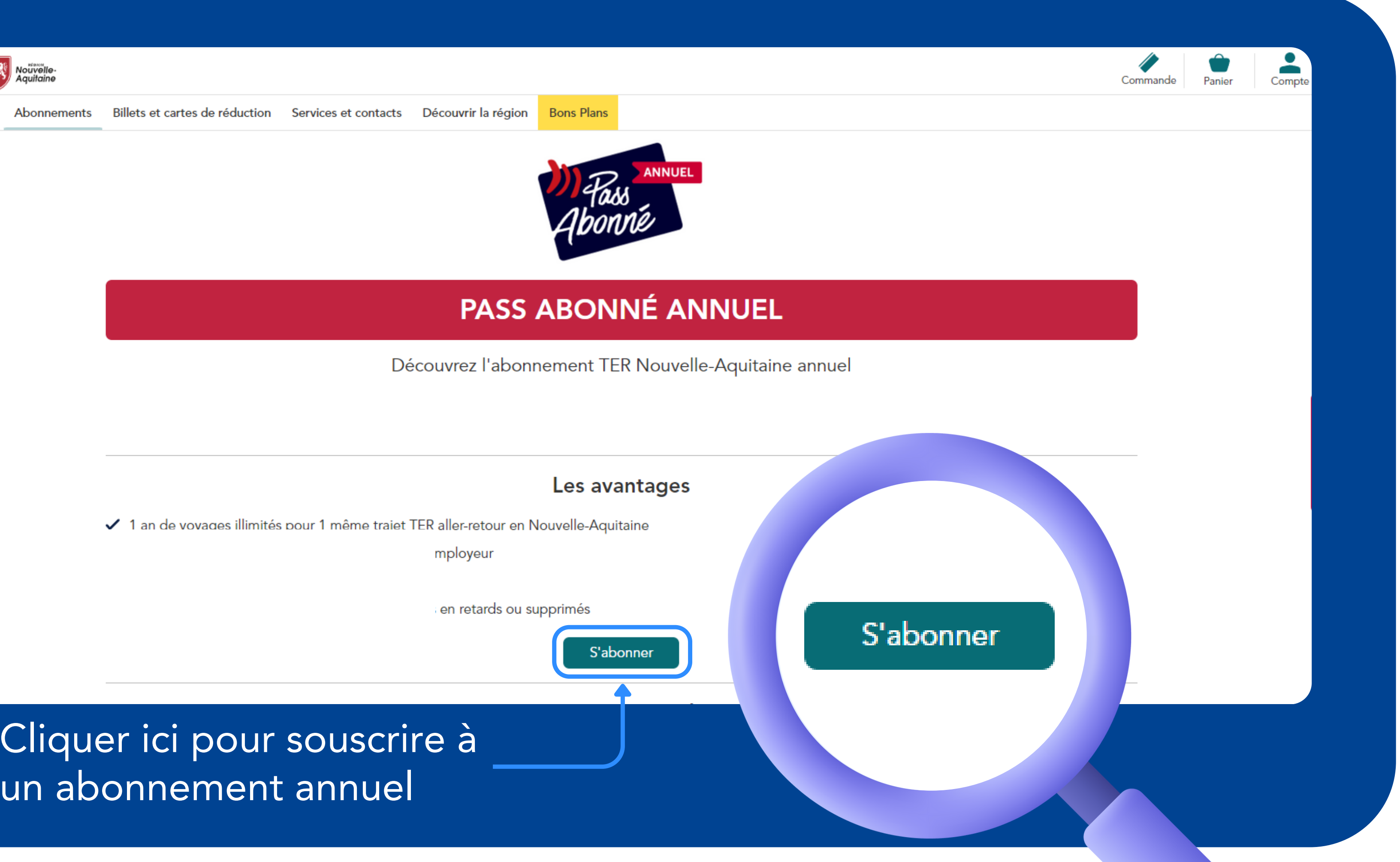

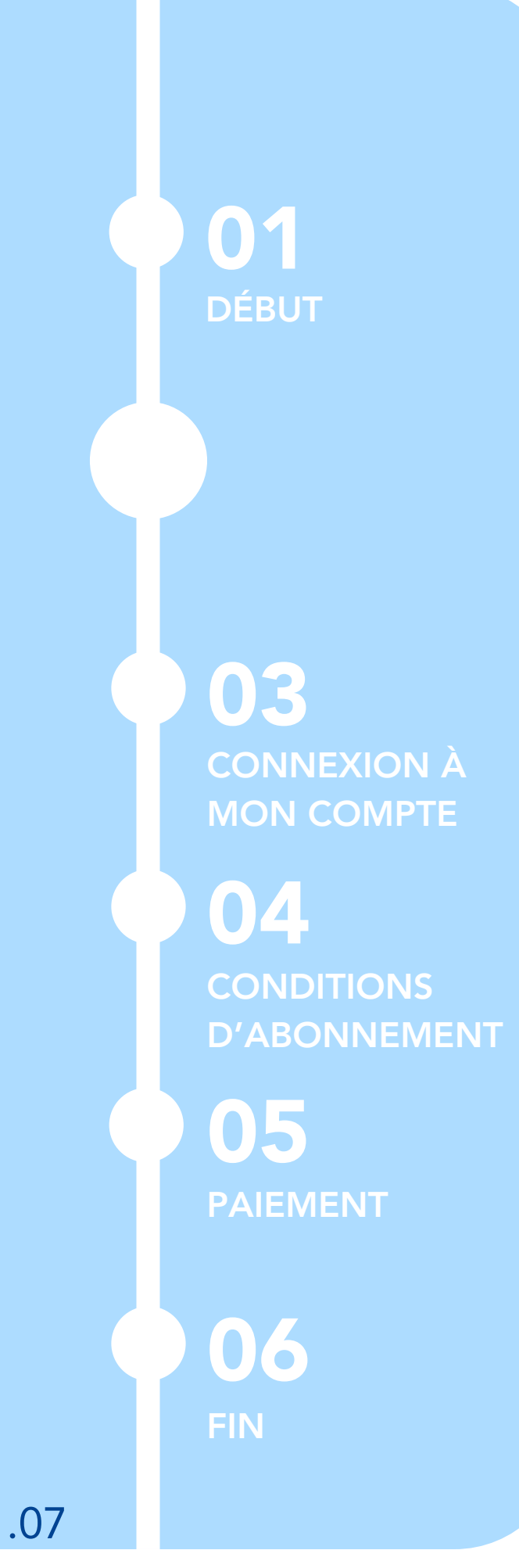

# 02.

## JE RENSEIGNE MES INFORMATIONS DE VOYAGE

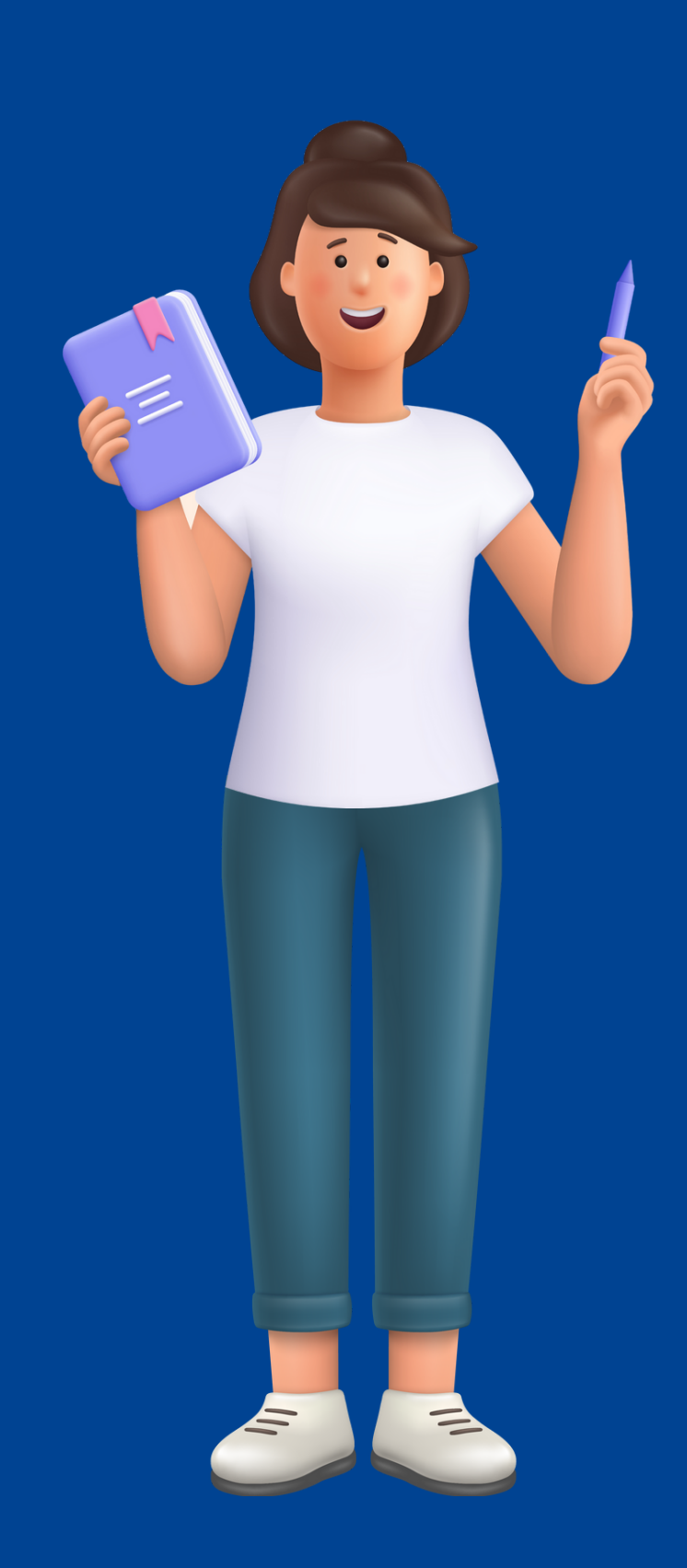

| <b>1</b><br>Devis                                                                                            | 2<br>Récapitulatif                                              | c            | 3<br>Connexion | 4<br>Paiement                                                                                                    |
|----------------------------------------------------------------------------------------------------|-----------------------------------------------------------------|--------------|----------------|----------------------------------------------------------------------------------------------------|
| Tous les champs sont obligatoires sauf mention co<br>À quelle date débute votre                              | abonnement ?                                                    |              |                | Pass Abonné Annuel                                                                                                    |
| O 01/11/2023                                                                                                 | 01/12/2023                                                      | 0 01/01/2024 |                | Attention ()<br>Vous aviez souscrit un abonnement sur le<br>site historique ? Pensez à le récupérer<br>depuis <u>votre espace client</u> avant de<br>souscrire à nouveau. |
| Sélectionner une gare de départ pour pouvoir che<br>Gare de départ                                           | oisir une gare d'arrivée.<br>Gare d'arrivée.<br>Gare d'arrivée. | ivée         | -              | Important .<br>Une photo d'identité pourra vous être<br>demandée pour finaliser votre souscription.                                                                       |
| Seconde classe                                                                                               | nent.                                                           |              |                |                                                                                                    |
| Souhaitez-vous renseigner<br>Entrez votre code agent ou le code gare en votre<br>Code agent gare (optionnel) | un code agent gare                                              | e ?          |                |                                                                                                    |
|                                                                                                    | Calculer le prix                                                |              | _              |                                                                                                    |

## 1 Sélectionner la date de début d'abonnement souhaitée

2 Sélectionner la gare de départ et d'arrivée parmi les listes déroulantes

3 Cliquer sur« Calculer le prix »

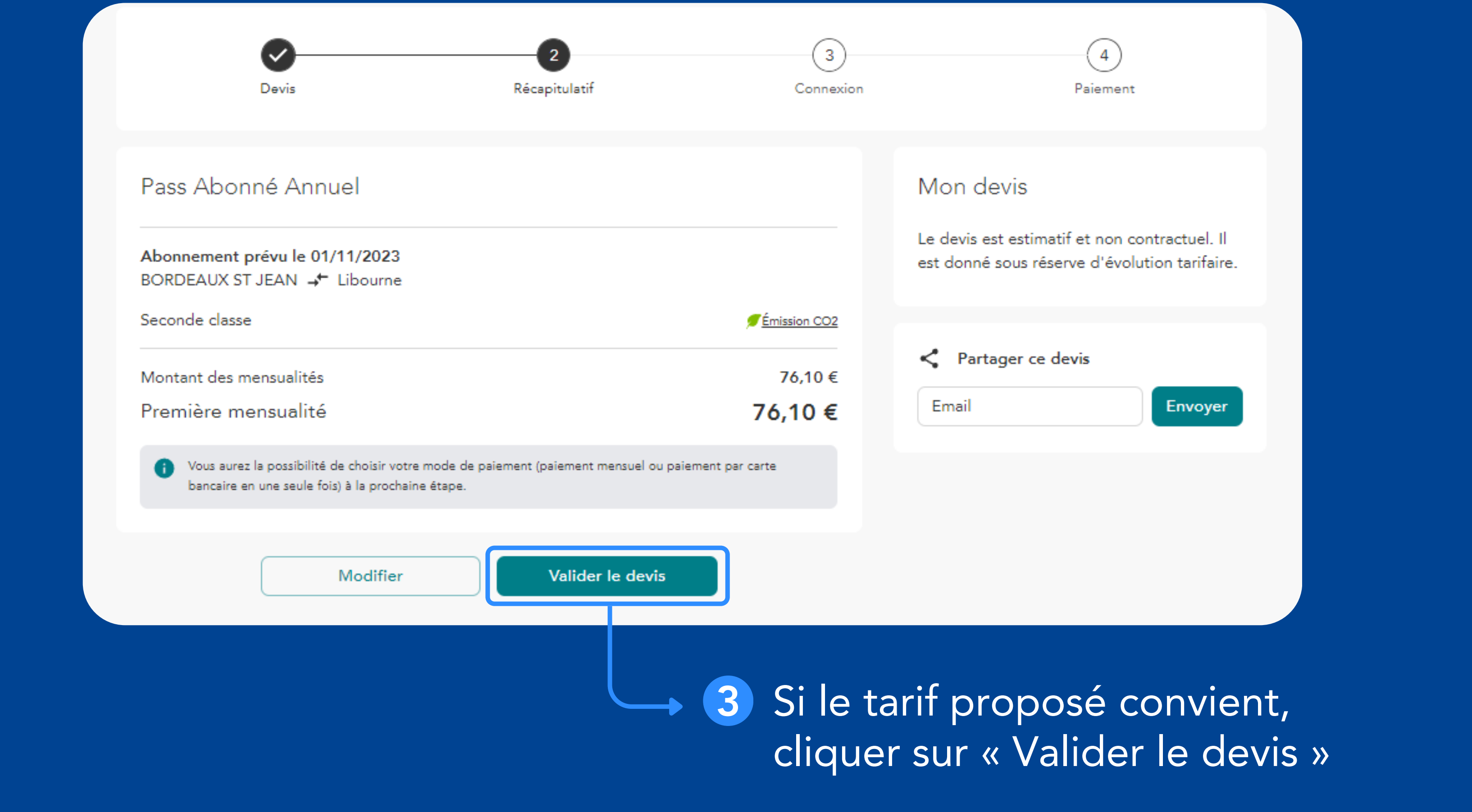

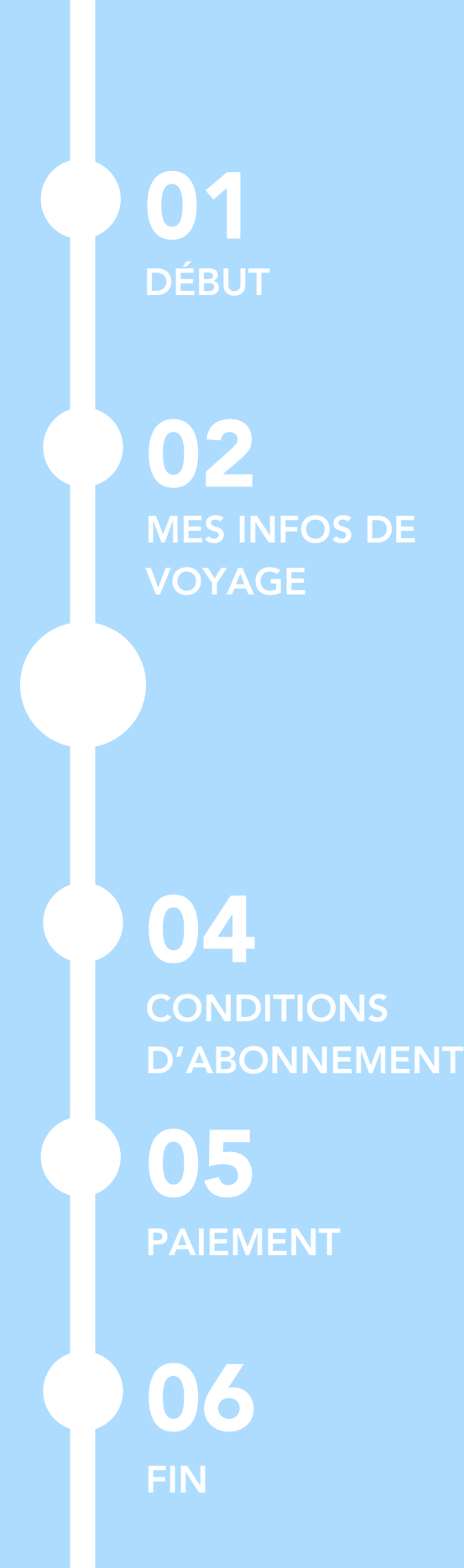

# 03.

JE ME CONNECTE À MON COMPTE CLIENT SNCF POUR VALIDER MA COMMANDE

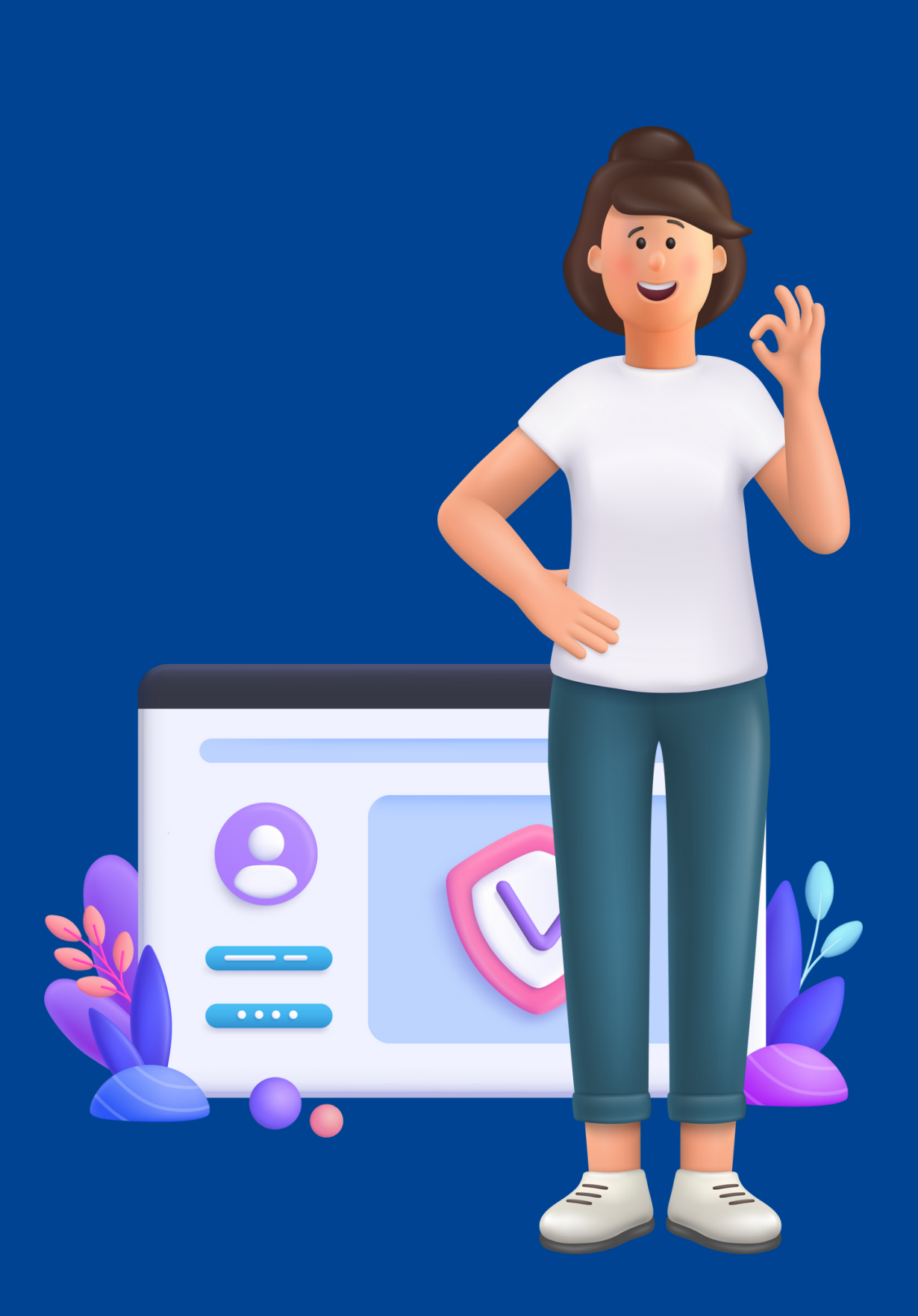

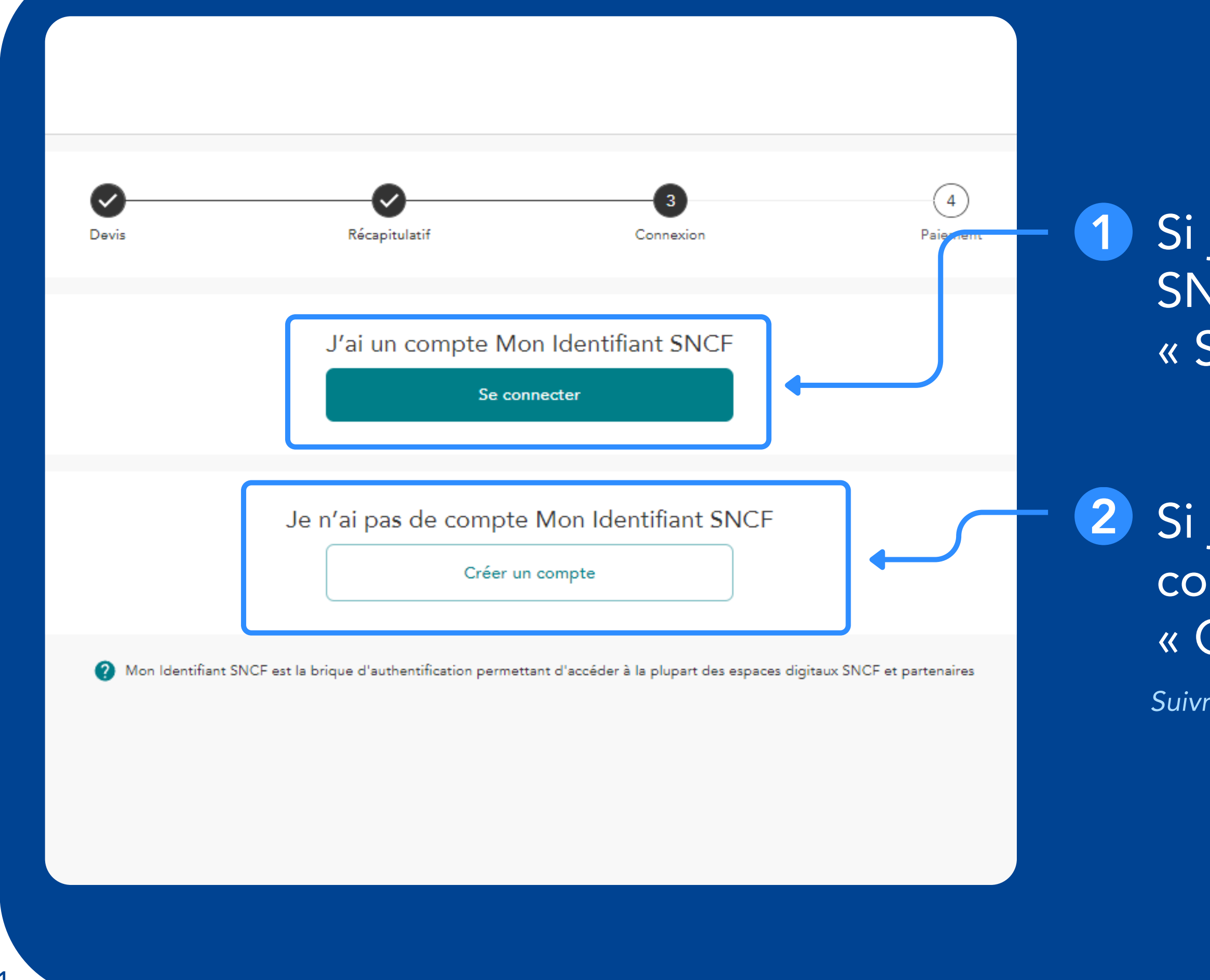

Si je dispose d'un compte SNCF, cliquer sur « Se connecter »

Si je ne dispose pas d'un compte SNCF, cliquer sur « Créer un compte »

Suivre le tutoriel « Créer un compte SNCF »

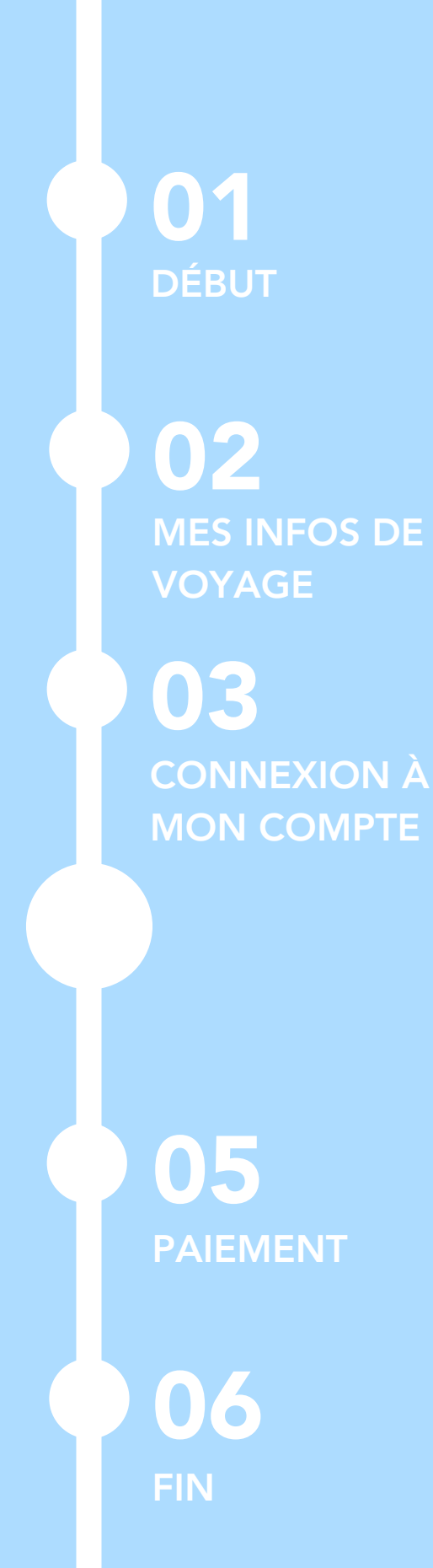

# 

## JE SÉLECTIONNE MES CONDITIONS POUR **CET ABONNEMENT**

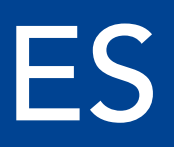

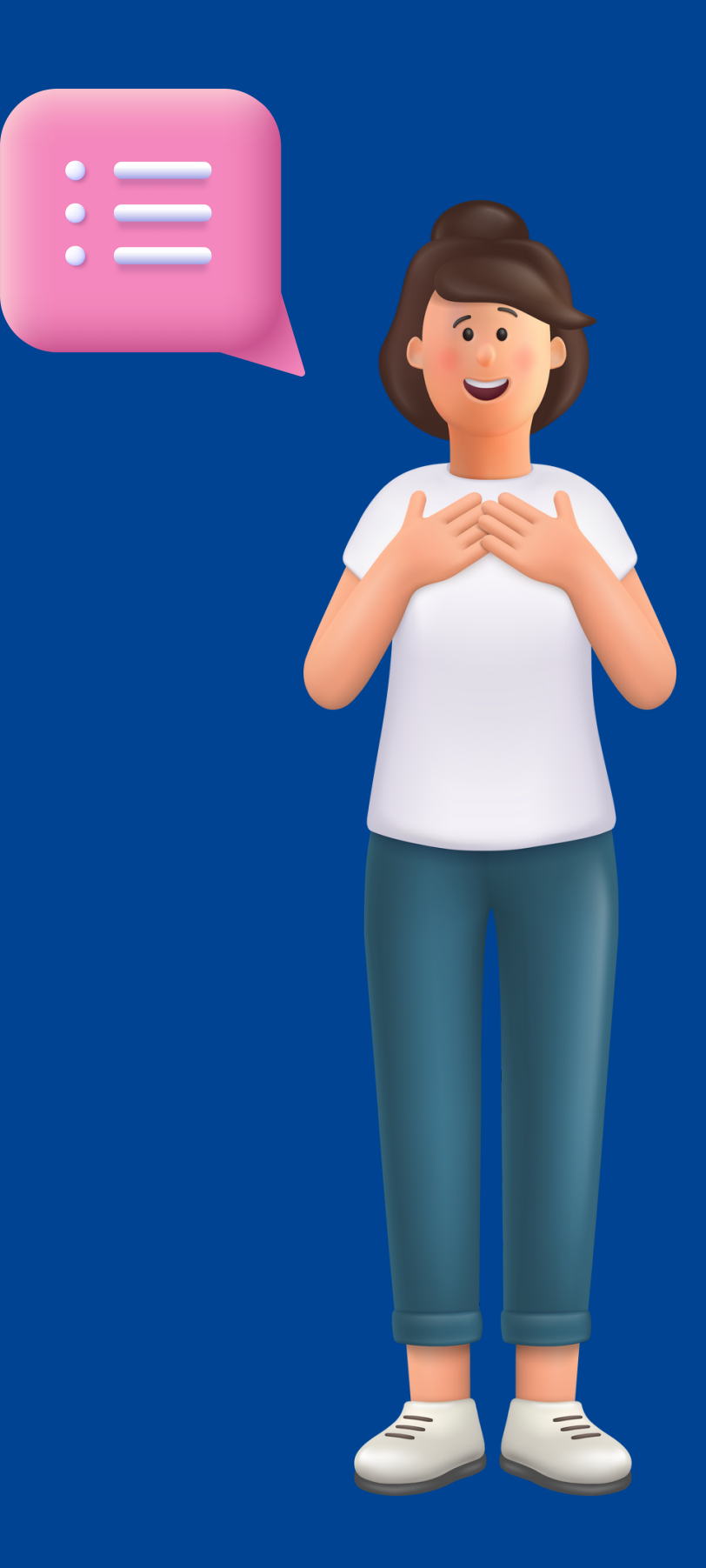

| 1          | <b></b>                | <ul> <li>Image: A start of the start of the start of</li></ul> | <b></b>   | 4                                                                                                    |
|------------|------------------------|----------------------------------------------------------------------------------------------------|-----------|----------------------------------------------------------------------------------------------------|
|            | Devis                  | Récapitulatif                                                                                                    | Connexion | Paiement                                                                                                    |
| Qui est le | e voyageur ?           |                                                                                                    | <b>↓</b>  | Pass Abonné Annuel                                                                                                    |
| O Je su    | is le voyageur         |                                                                                                    | E         | BORDEAUX ST JEAN 🤟 Libourne                                                                                                    |
| O Je ne    | e suis pas le voyageur |                                                                                                    |           | Vontant des mensualités                                                                                                    |
|            |                        |                                                                                                    |           | Première mensualité <b>7</b>                                                                                                    |
|            | Retour                 | Suivant                                                                                                    |           | Vous aurez la possibilité de choisir ve<br>mode de paiement (paiement mensu<br>paiement par carte bancaire en une<br>fois) à la prochaine étape. |

En sélectionnant « Je suis le voyageur », je signifie être le gestionnaire payeur d'un abonnement avec lequel je vais voyager.

En sélectionnant « Je ne suis pas le voyageur », je signifie que je suis le gestionnaire payeur d'un abonnement avec lequel je ne vais pas moi-même voyager. Le gestionnaire peut avoir plusieurs voyageurs sur son compte.

#### nission CC

76.10 € 6,10€

el ou eule

### Sélectionner la condition.

Il est possible d'être gestionnaire du compte d'une personne qui voyage

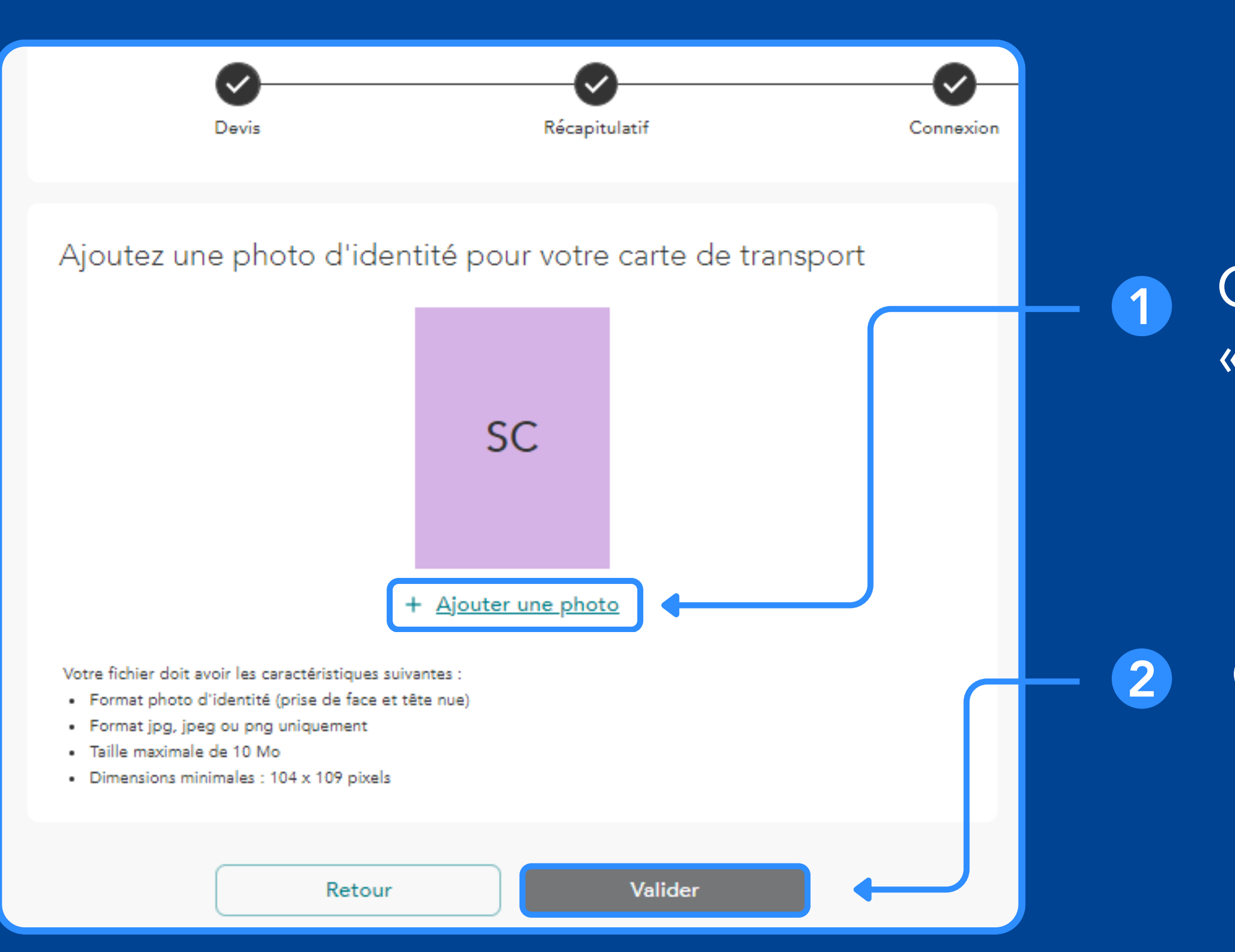

### Cliquer sur « Ajouter une photo »

## Cliquer sur « Valider »

01 DÉBUT 02 MES INFOS DE 03 **CONNEXION À** MON COMPTE 04 CONDITIONS **D'ABONNEMENT** 06

05.

JE PROCÈDE AU PAIEMENT EN "SEPA" OU "COMPTANT"

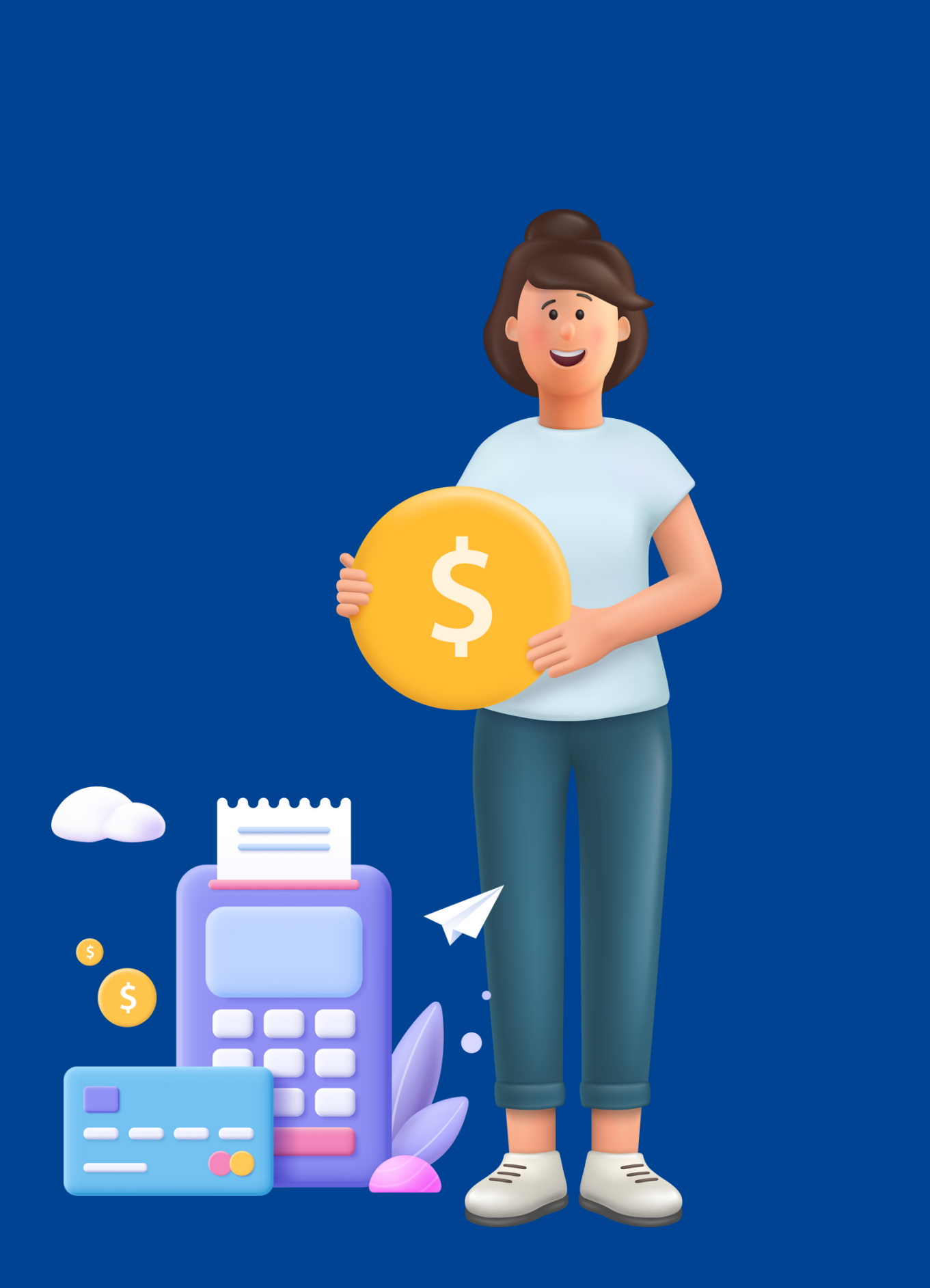

## JE PROCÈDE AU PAIEMENT "SEPA"

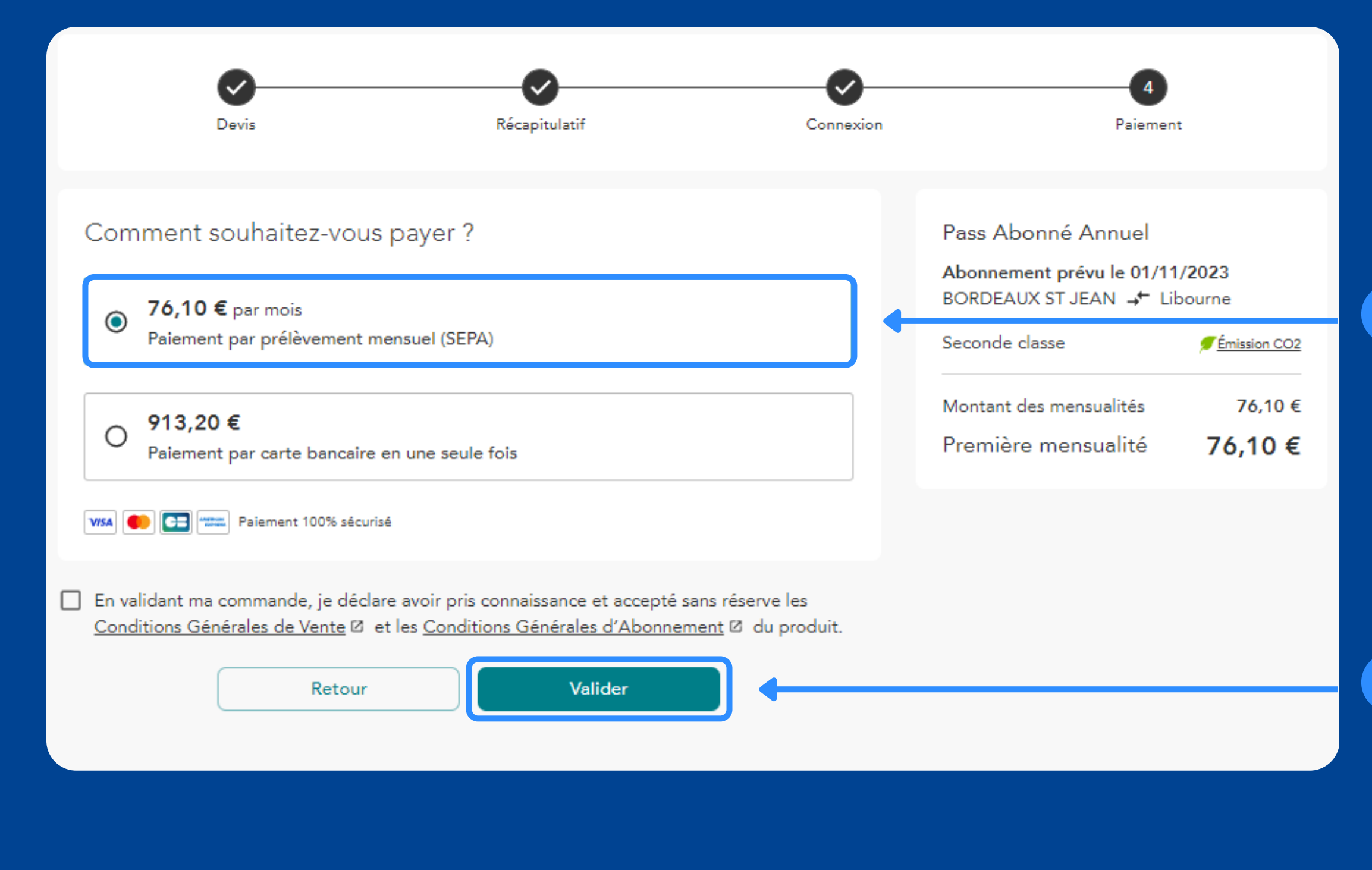

### 1 Sélectionner le moyen de paiement privilégié

### 2 Ensuite, cliquer sur « Valider »

## JE PROCÈDE AU PAIEMENT "SEPA"

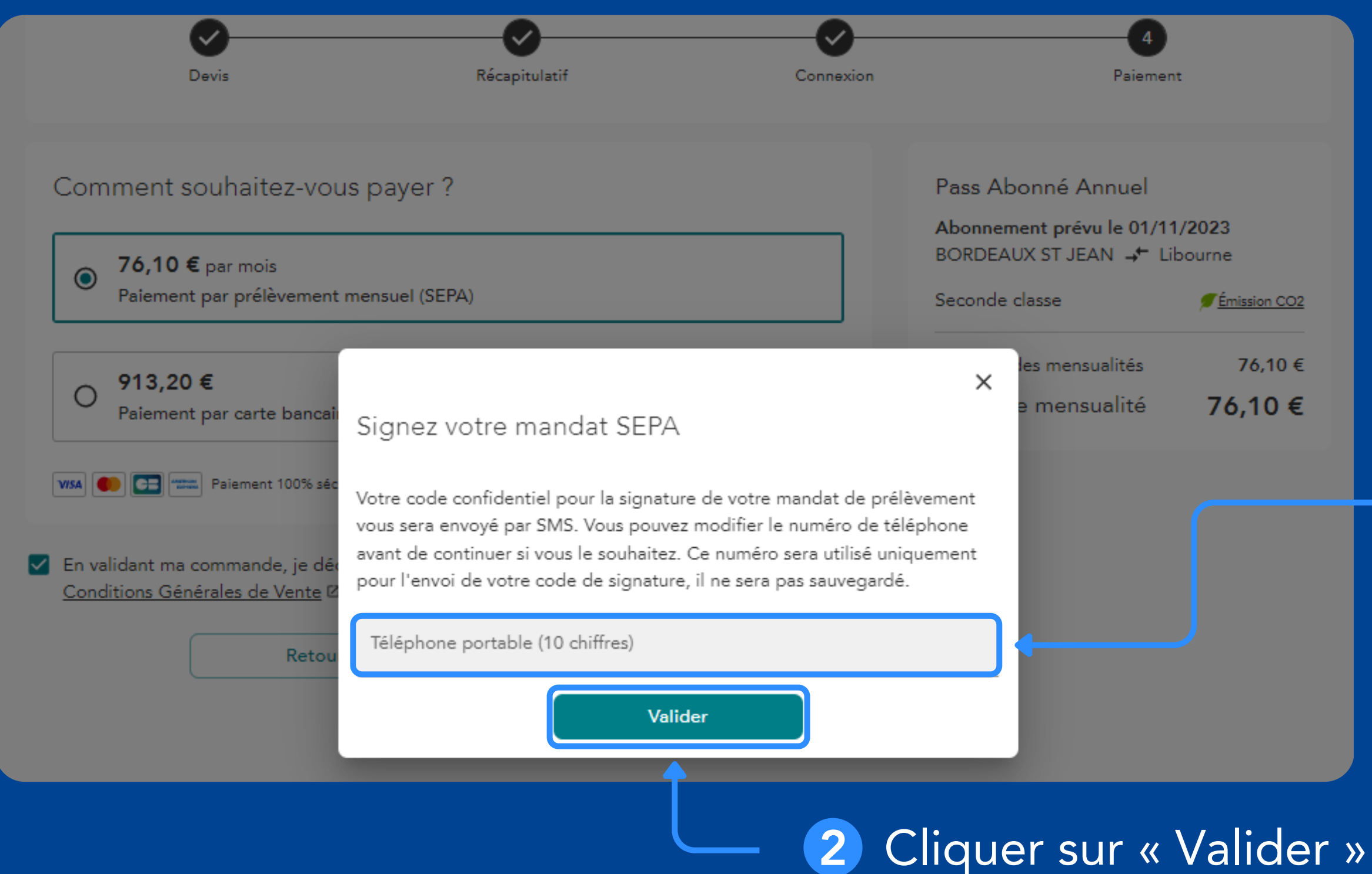

<u>
<u>
</u>

<u>
Émission CO2
</u>
</u>

76,10 €

76,10 €

#### Entrer un numéro de téléphone

## JE PROCÈDE AU PAIEMENT "SEPA"

|                     | Mandat                           |                   | Signature               | Validation |
|---------------------|----------------------------------|-------------------|-------------------------|------------|
|                     | U                                |                   | U                       | U          |
| Vos inform          | nations                          |                   |                         |            |
| illez remplir les   | s champs suivants :              |                   |                         |            |
|                     | Nom                              |                   | Prénom                  |            |
|                     | Client                           |                   | Sncf                    |            |
|                     |                                  |                   |                         |            |
|                     | Numéro de mobile                 |                   | Adresse email           |            |
|                     | +33684329267                     |                   | client.naqter@gmail.com |            |
|                     | Adresse postale                  |                   |                         |            |
|                     | 4                                | place Maison-Dieu |                         |            |
|                     | Code postal                      | Ville             |                         |            |
|                     | 87000                            | Limoges           |                         |            |
| uillez saisir votre | re IBAN                          |                   |                         |            |
| IBAN                | N                                |                   |                         |            |
| FR                  | <br>RXX XXXX XXXX XXXX XXXX XXXX | XXX               |                         |            |
|                     |                                  |                   |                         |            |
|                     |                                  |                   |                         | Cuinert    |
|                     |                                  |                   |                         | Suivant    |
|                     |                                  |                   |                         |            |
|                     |                                  |                   |                         |            |
|                     |                                  |                   |                         |            |
|                     |                                  |                   |                         |            |
|                     |                                  |                   |                         |            |

Je remplis mes informations personnelles ainsi que l'IBAN

Cliquer sur « Suivant »

1

2

Suivant

## JE PROCÈDE AU PAIEMENT "COMPTANT"

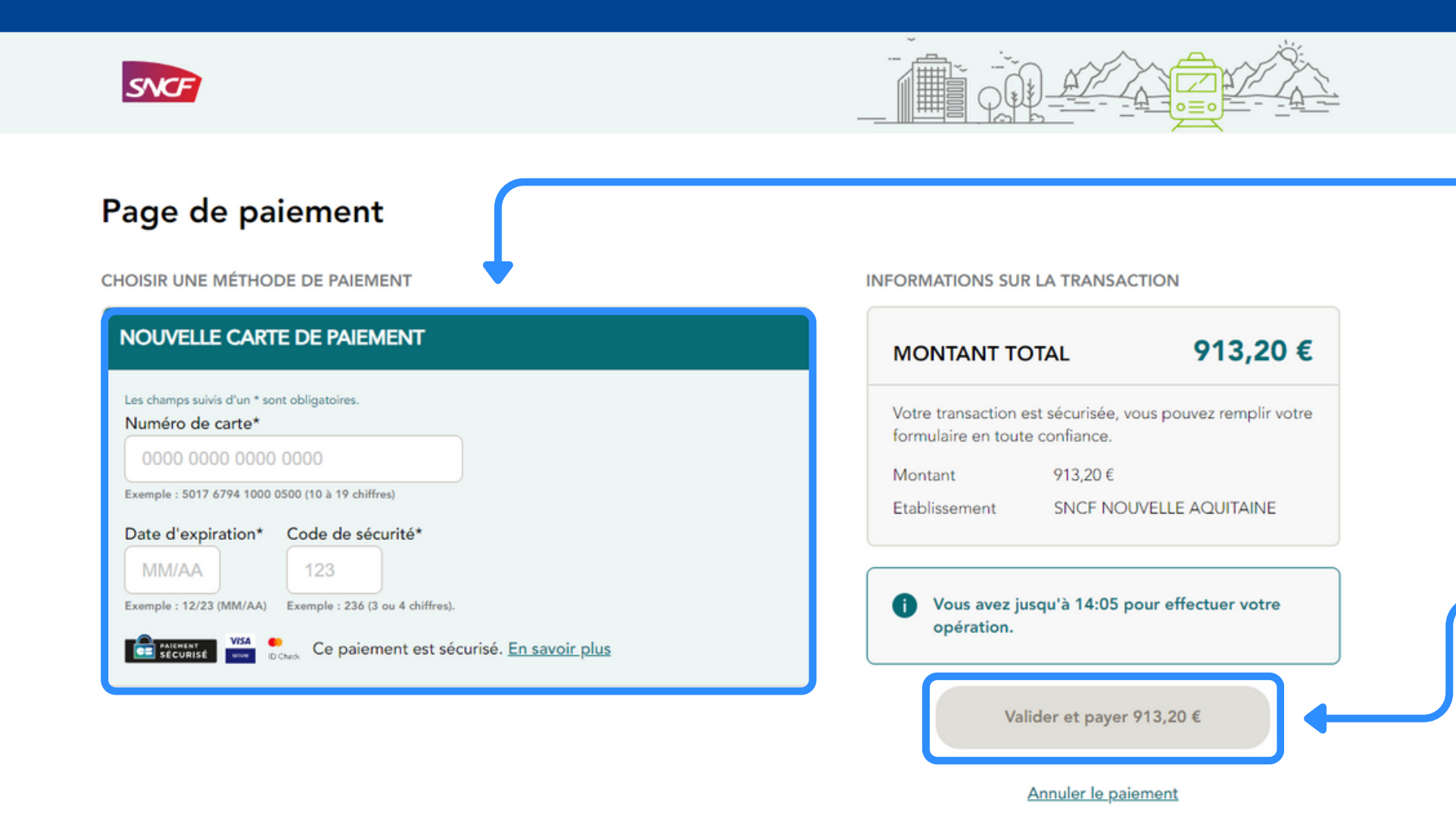

#### MENTIONS LEGALES

Dans les limites et conditions autorisées par la réglementation applicable relative à la protection des données personnelles, toute personne, justifiant de son identité, peut exercer ses droits d'accès, de rectification, d'effacement et d'opposition, ainsi que ses droits à la limitation du traitement, droit à la portabilité de ses données, et droit de ne pas faire l'objet d'une décision individuelle automatisée (y compris le profilage), en adressant une demande à SNCF Voyageurs SA par courriel à l'adresse suivante : donnees-personnelles-ter@sncf.fr

### 1 Entrer les coordonnées bancaires

#### 2 Cliquer sur « Valider et payer »

## JE PROCÈDE AU PAIEMENT "COMPTANT"

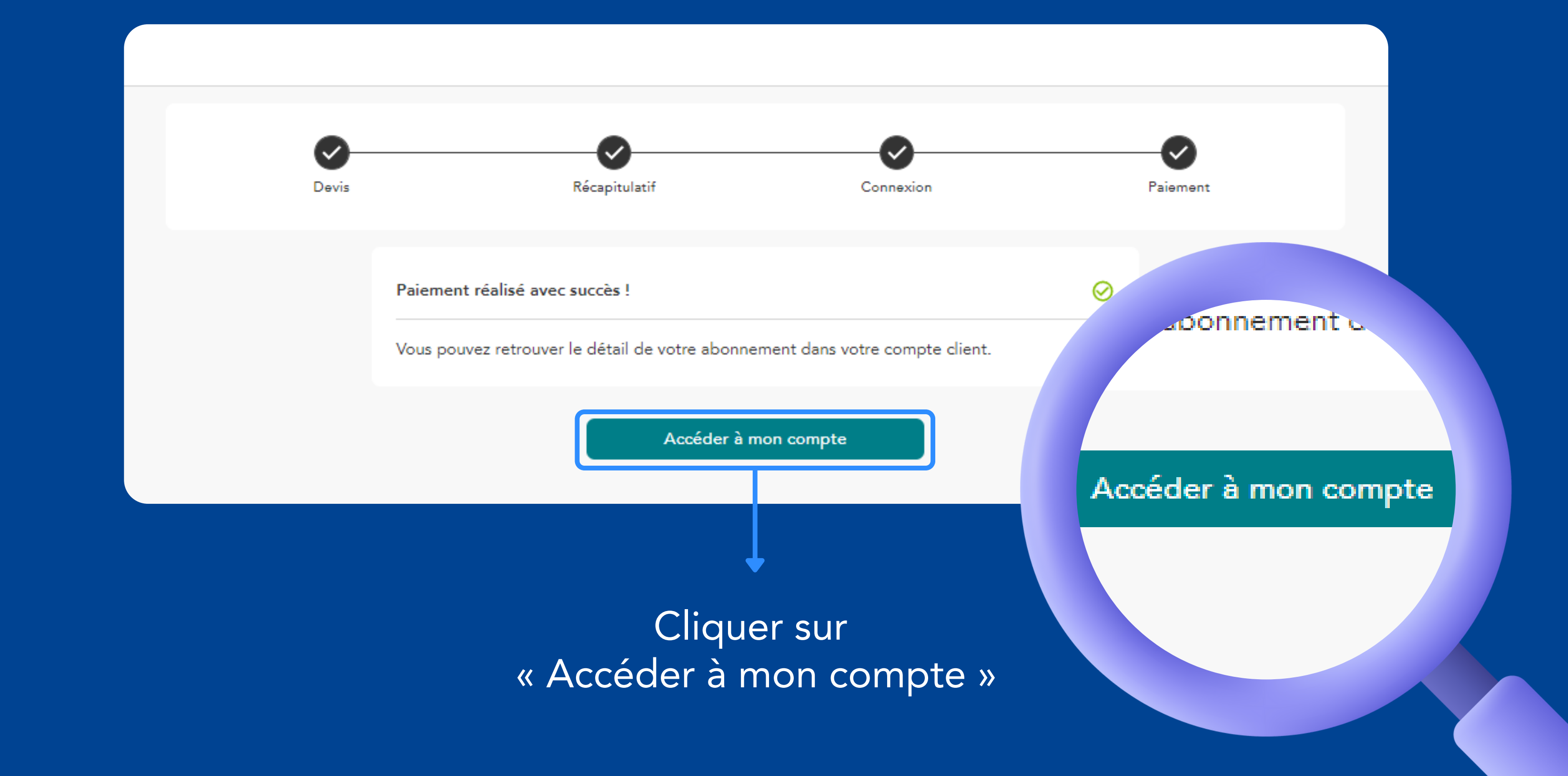

01 DÉBUT

> 02 **MES INFOS DE** VOYAGE

03 **CONNEXION À** MON COMPTE

04 **CONDITIONS D'ABONNEMENT** 

05 PAIEMENT

# J'ACCÈDE À MON J'ACCEDE A MION ESPACE ABONNÉ

#### Espace client

#### Mes abonnements

Actif le 01/11/2023

Pass Abonné Annuel Abonnement N°AQUUF1300001395 M. Sncf Client

#### Actif le 01/11/2023

Pass Abonné Annuel Abonnement N°AQUUF1300001394 M. Sncf Client

#### Actif le 01/11/2023

Pass Abonné Annuel Abonnement N°AQUUF1300001379 M. Ded De

#### Actif le 01/11/2023

Pass Abonné Annuel Abonnement N°AQUUF1300001377 M. Sncf Client

#### Mon compte

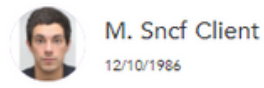

Référence client 000000371

Coordonnées client.nagter@gmail.com 0600000000

Adresse postale 01 Rue sncf, 33000 Bordeaux

Voir plus

Besoin d'aide ?

Contacter le centre de relation C client régional

Le centre de relation client est là pour vous aider. De 08h00 à 18h00 du lundi au vendredi. Fermé les samedis, dimanches et jours fériés

#### J'accède ici aux abonnements liés au gestionnaire du compte

>